# Creación de cuentas Docentes

### MyLabMath en Español

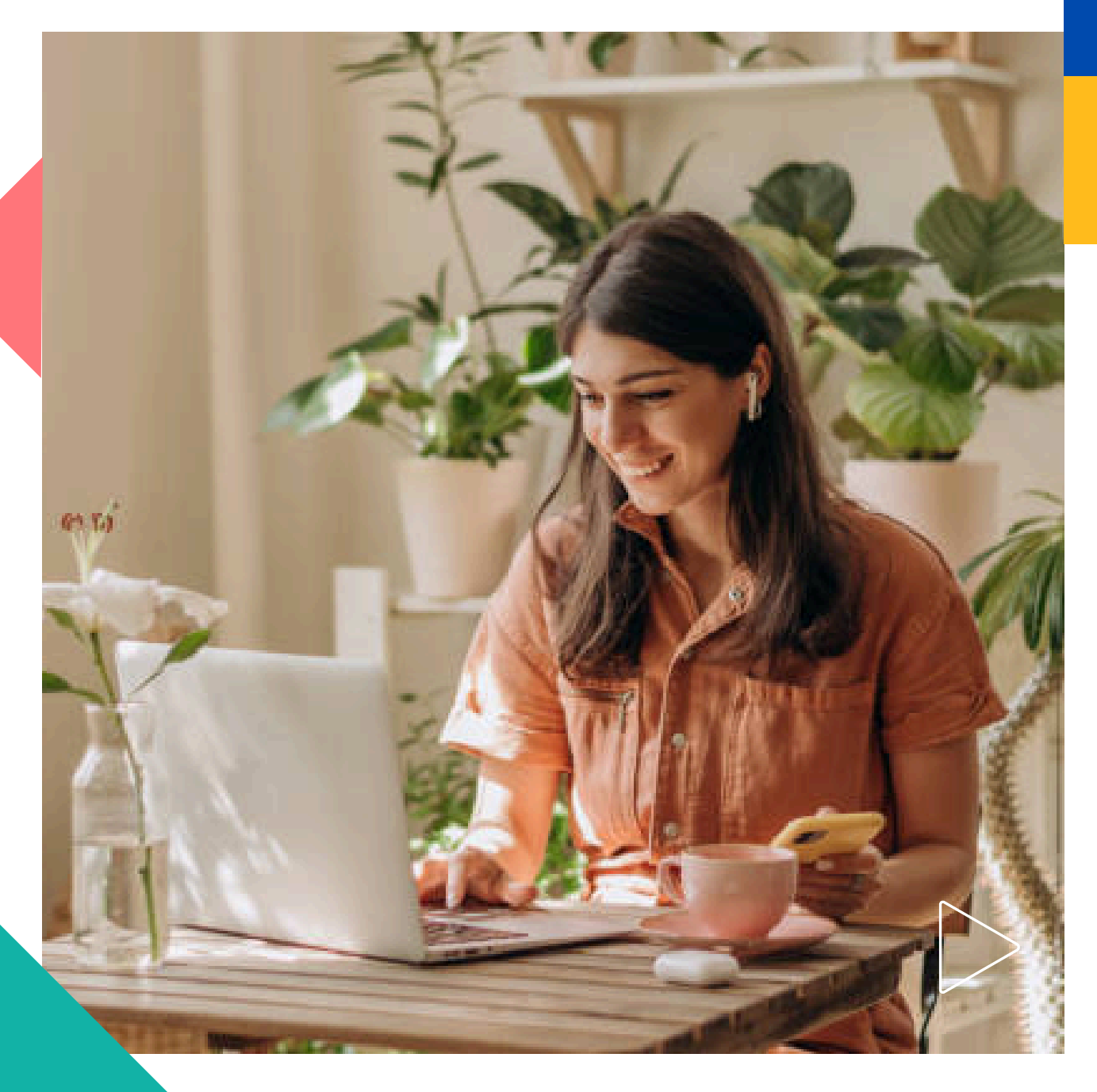

Pearson | Higher Education

Bienvenido a MyLabMath en español. Esta guía está dirigida a Docentes.

Necesitará: Un código tipo docente para MyLabMath en español.

1. Ingrese a la siguiente liga: <u>https://mlm.pearson.com/global/mymathlab-espanol/</u>

### 2. Dé clic en el recuadro Profesor

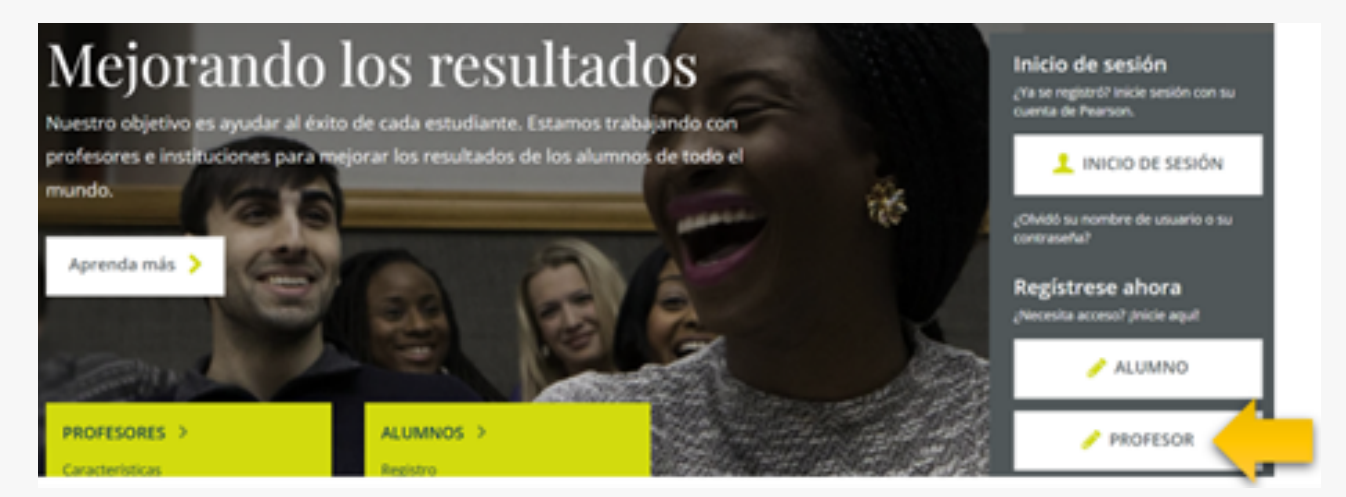

## 3. Después de leer el Acuerdo de licencia y Política de privacidad y dé clic en **Acepto**

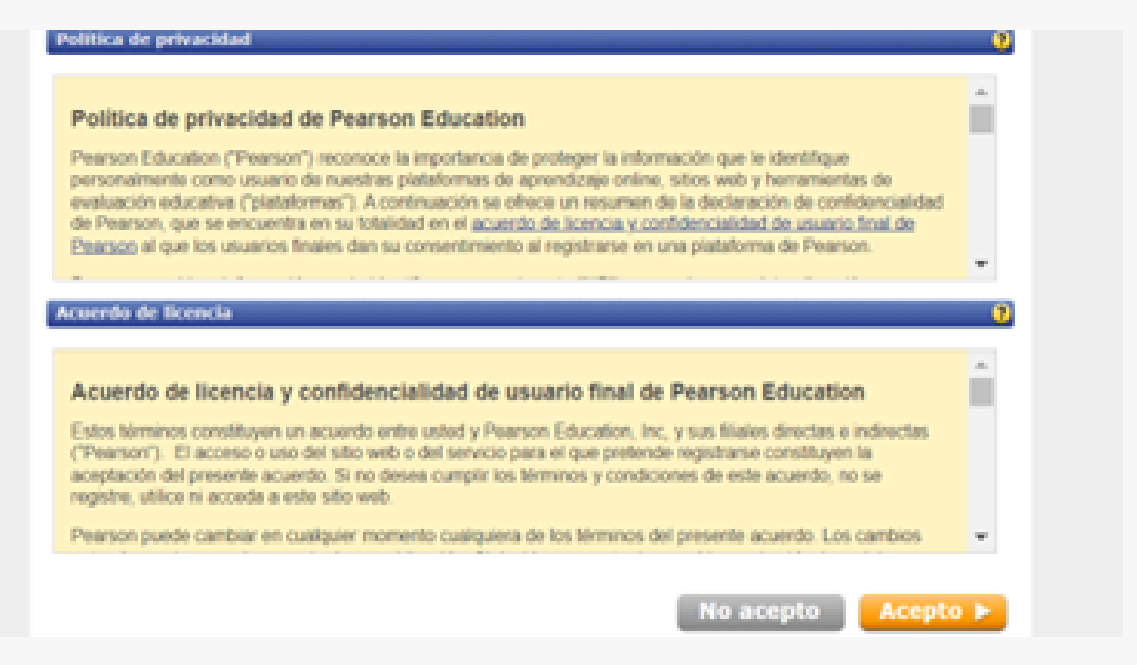

4. Si tiene cuenta para *MyLab & Mastering* o para *MyLabMath*, seleccione **Sí**, y escriba sus credenciales, de lo contrario, dé clic en **No** para crearla.

| ¿Ha creado antes una cuenta de Pearson Education?         | 2             |
|-----------------------------------------------------------|---------------|
| O și                                                      |               |
| O No                                                      |               |
| No to sé                                                  |               |
|                                                           | -             |
| Código de acceso                                          | •             |
| Escriba su código de acceso.                              |               |
| Código de acceso     Su código debe ser con               | no éste:      |
| SMPLE-FRUL-TONLE-WERS                                     | -CHOIR-FLEES) |
| Cambiar a una sola casilla para pepar el códios de acceso |               |
|                                                           |               |
| Cancelar Siguiente                                        | 1.0           |

# 5. Escriba un usuario y una contraseña segura. Copie y pegue su código. Recomendamos Cambiar a una sola casilla para pegar el código de acceso

| <ul> <li>Cree un nombre de usuano</li> </ul>                                                                                                    | Cree un nombre de usuario y una contraseña.<br>Elija algo que sea fácil de recordar. |
|----------------------------------------------------------------------------------------------------|--------------------------------------------------------------------------------------|
| Le recomendamos que utilice su dirección de correo electrónico. Debe contar con<br>cuatro caracteres como mínimo. <u>Ver los caracteres acestables</u> . |                                                                                      |
| * Cree una contraseña                                                                                                    | La contraseña no puede ser igual a su nombre                                         |
| Cree una contraseña. Debe tener 8 caracteres como mínimo, con una letra y un<br>número por lo menos. <u>Ver los caracteres aceptables.</u>               | ue usuairu.                                                                          |
| * Vuelva a escribir la contraseña                                                                                                    |                                                                                      |
|                                                                                                    |                                                                                      |
|                                                                                                    |                                                                                      |
| No lo sé                                                                                                    |                                                                                      |
| No lo sé<br>Código de acceso                                                                                                    | 0                                                                                    |
| No lo sé<br>Código de acceso<br>Escriba su código de acceso.                                                                                             | 9                                                                                    |
| No lo sé         Código de acceso         Escriba su código de acceso.         * Código de acceso                                                        | Su código debe ser como éste:                                                        |

6. A continuación, complete sus datos. Asegúrese de anotar un correo real pues que le ayudará a recuperar su contraseña en caso de requerirlo. Al terminar, dé clic en **Siguiente** 

| Información personal                                                                                                    | 2                                                                                                    |  |  |
|----------------------------------------------------------------------------------------------------|----------------------------------------------------------------------------------------------------|--|--|
| Titulo<br>Haga clic para seleccionar el título 🗸                                                                                                    | En esta dirección recibirá información importante sobre la<br>suscripción así como los mensajes del sistema de anuncios. |  |  |
| Docente Prueba Pearson                                                                                                    |                                                                                                    |  |  |
| Dirección de correo electrónico     Escriba una dirección de correo electrónico válida. <u>Ver los caracteres</u> acestables,     ¿No tiene una dirección de correo electrónico?            |                                                                                                    |  |  |
| * Vuelva a escribir la dirección de correo electrónico                                                                                                    |                                                                                                    |  |  |
| Ubicación de la institución                                                                                                    | 0                                                                                                    |  |  |
| * Pais                                                                                                    |                                                                                                    |  |  |
| * Nombre de la institución<br>Seleccione el nombre de su institución en el listado anterior. Si su institución no aparece, seleccione la opción Otro que se encuentra al final de la lista. |                                                                                                    |  |  |
| Pregunta de seguridad                                                                                                    | 3                                                                                                    |  |  |
| Si se comunica con nosotros, le haremos esta pregunta para confirmar su identidad.                                                                                                    |                                                                                                    |  |  |
| * Pregunta de seguridad                                                                                                    |                                                                                                    |  |  |

7. Enseguida verá los datos correspondientes a su cuenta.. Recomendamos

v

#### Confirmación y resumen

guardar esta información.

Se ha suscrito a un producto en línea de Pearson Education. Puede imprimir esta página como comprobante. También recibirá un mensaje de correo electrónico para que lo conserve en sus registros.

Ahora tiene acceso a...

¿En qué ciudad nací?

#### MyMathLab Espanol

Iniciar sesión ahora 🕨

Si necesita revisar o modificar la información de su cuenta, visite la página del Resumen de la cuenta.

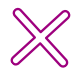

nprima esta página

8. Podrá iniciar sesión después de crear su cuenta y canjear su código.

### Ayuda y soporte

¡Gracias por elegir a Pearson!

Pearson | Higher Education

En caso de problemas en el **acceso** y/o **contenido** o necesidad de **apoyo técnico**, por favor, escribir a **hedsoporte@pearson.com** brindando la información necesaria para atender su caso: institución, username, producto y detalles del requerimiento (si es posible con captura de pantalla o video).

Las áreas de Customer Success estarán prestas para atender su solicitud.

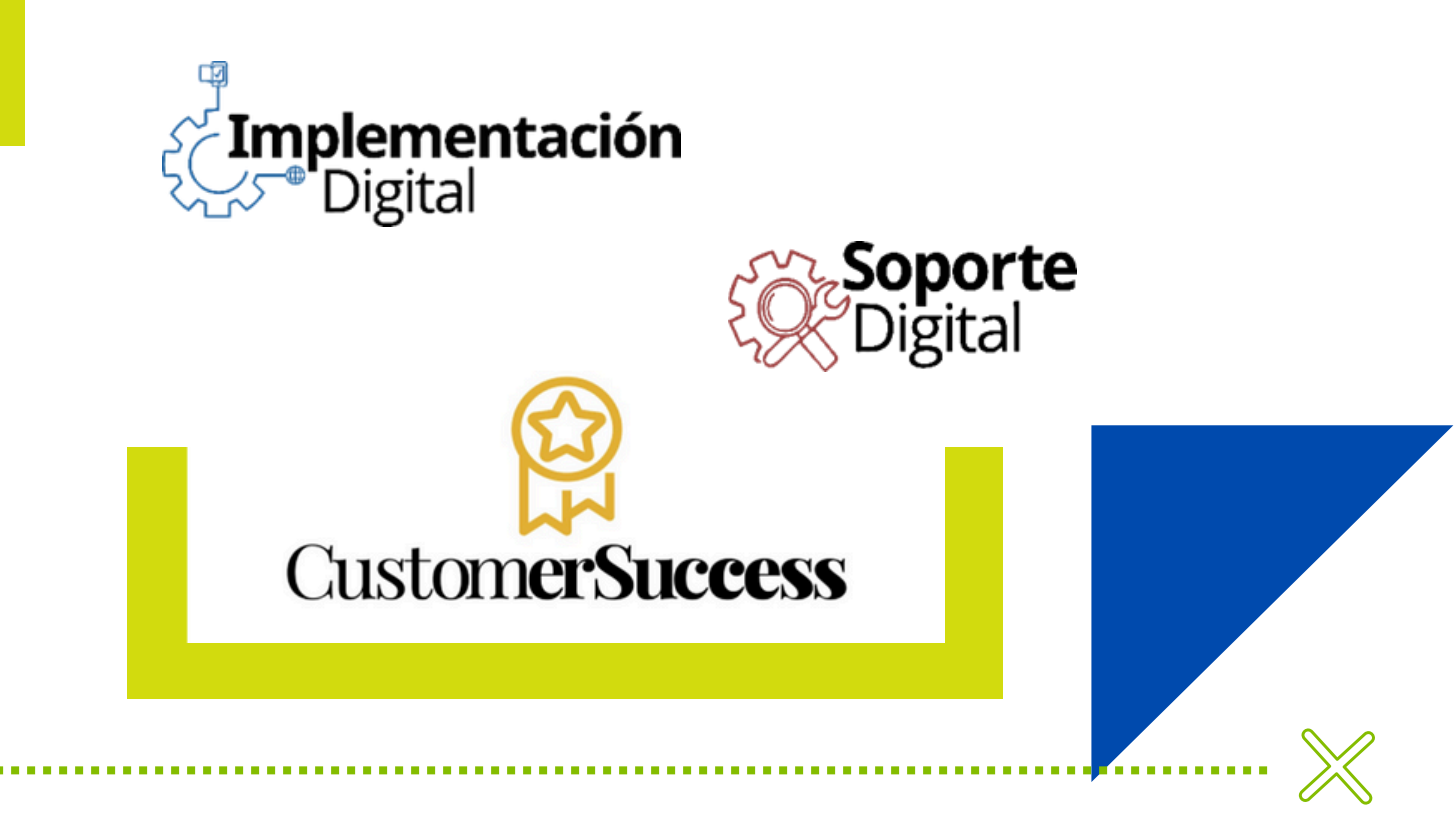

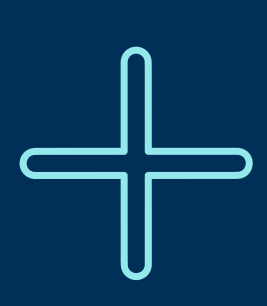

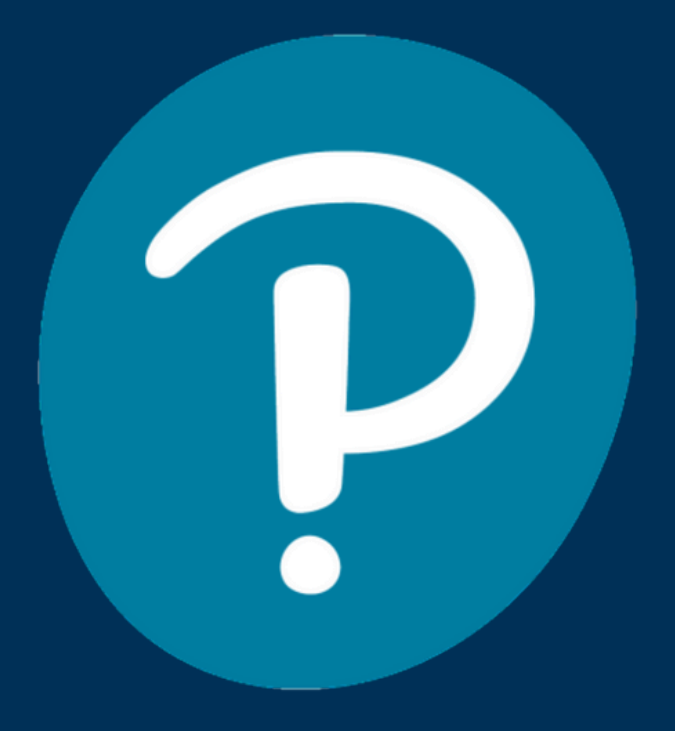

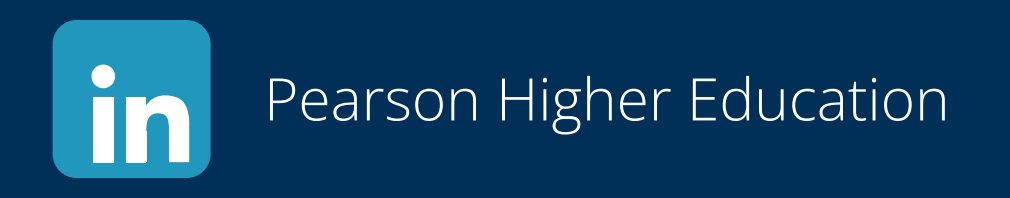

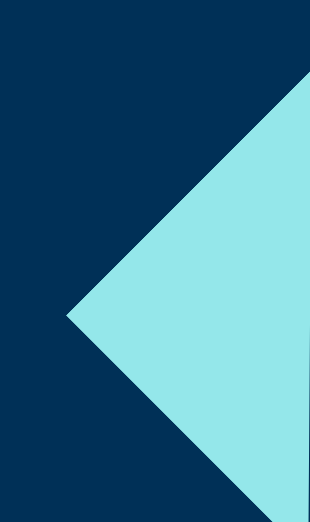